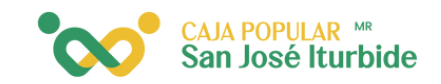

## Transferencias

entre cuentas de otros socios

Selecciona la cuenta de la cual se realizará la transferencia al otro socio.

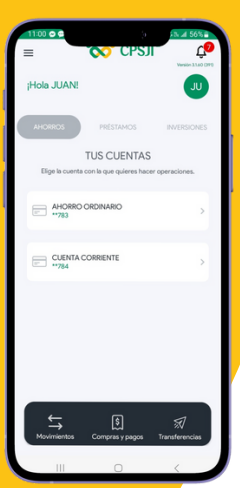

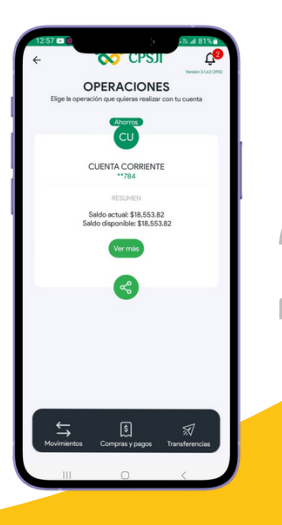

Presiona el ícono transferencias.

Haz clic en el ícono de la lupa para seleccionar la cuenta de destino.

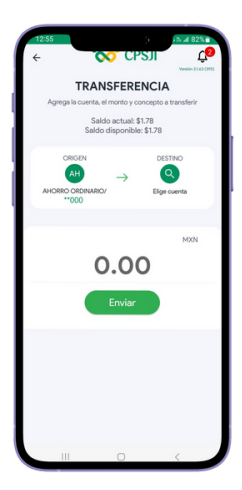

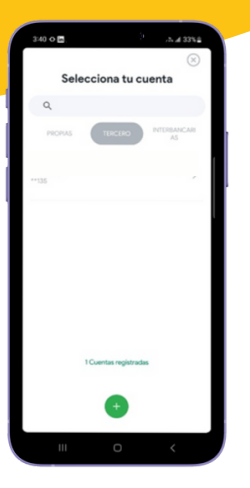

Selecciona la cuenta tercero a la cual se realizará la transferencia a otro socio.

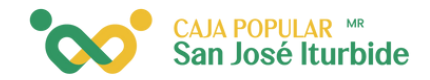

Ingresa el monto y define el concepto, haz clic en enviar.

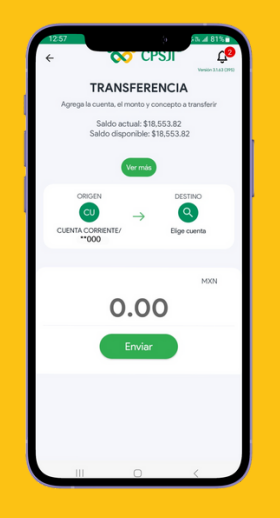

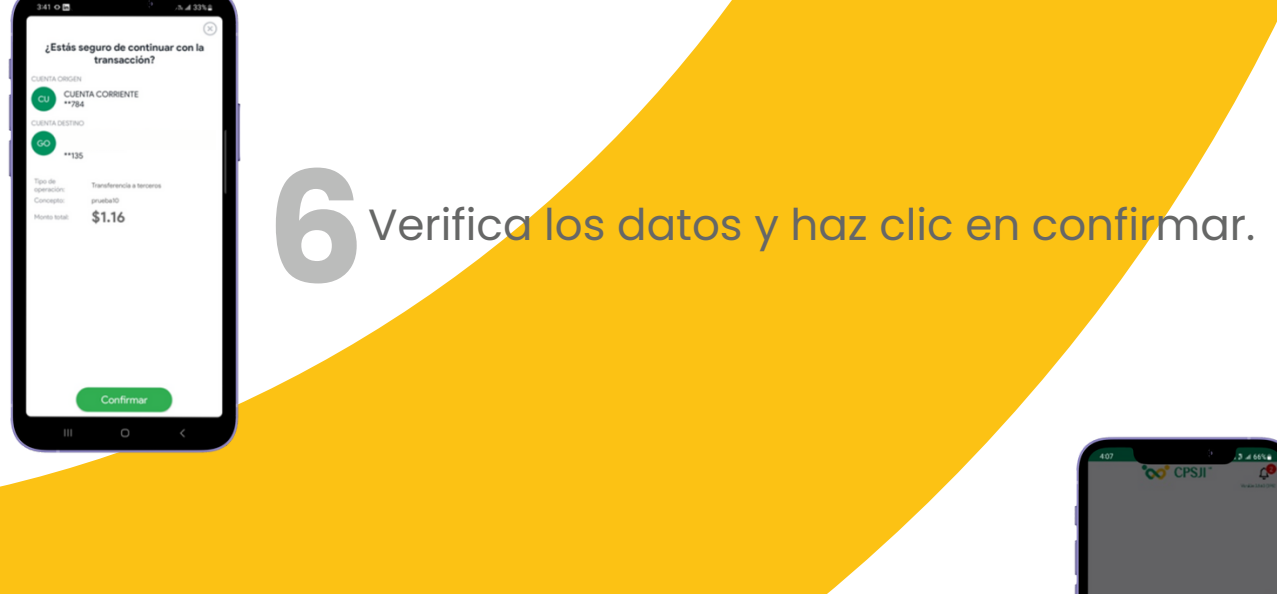

El token se genera automáticamente.

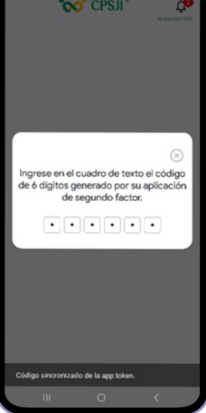

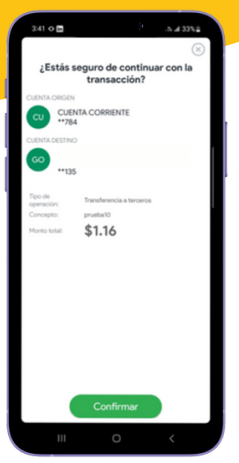

Ingresa el monto y definir el concepto, hacer clic en confirmar.

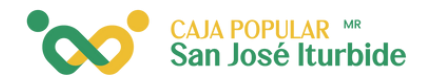

Verifica los datos y haz clic en compartir.

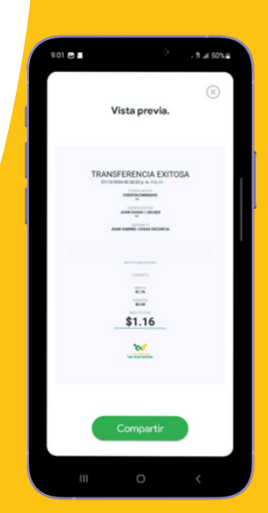